Note d'application Enregistreur pour jauge de déformation

Référence : LGJ3D

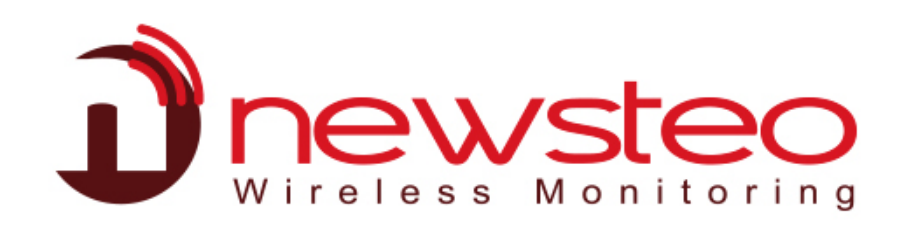

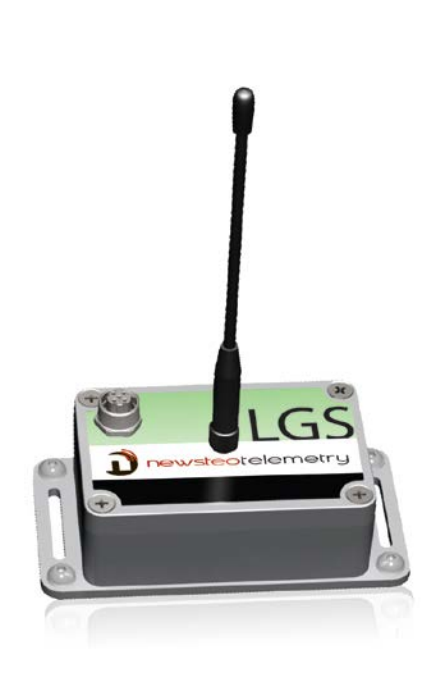

# Table des matières

| 1  | D                                               | escription du capteur 3 -                       |  |  |  |  |  |
|----|-------------------------------------------------|-------------------------------------------------|--|--|--|--|--|
| 2  | LC                                              | GJ3D: Plan de connexion 4 -                     |  |  |  |  |  |
| 3  | Pá                                              | aramétrage et calibration 5 -                   |  |  |  |  |  |
|    | 3.1                                             | Lancer RFM, activer l'option formules 5 -       |  |  |  |  |  |
| č  | 3.2<br>><br>><br>>                              | Exemple de paramétrage de formule avec un peson |  |  |  |  |  |
| 4  | С                                               | ompensation de l'offset 9 -                     |  |  |  |  |  |
| 5  | Caractéristiques du capteur 9 -                 |                                                 |  |  |  |  |  |
| 6  | Résolution de l'enregistreur 9 -                |                                                 |  |  |  |  |  |
| 7  | Outil d'aide pour la création des formules 10 - |                                                 |  |  |  |  |  |
| 8  | Syntaxe des formules 10 -                       |                                                 |  |  |  |  |  |
| 9  | Са                                              | aractéristiques des enregistreurs LGJ3D 10 -    |  |  |  |  |  |
| 10 |                                                 | Changement de batterie 11 -                     |  |  |  |  |  |
| 11 |                                                 | Support 11 -                                    |  |  |  |  |  |
| 12 |                                                 | Adresse du fabricant 11 -                       |  |  |  |  |  |

# 1 DESCRIPTION DU CAPTEUR

Le LGJ3D proposé par Newsteo est un enregistreur autonome, alimenté sur batterie et facilement déplaçable. Compact et robuste, cet enregistreur-transmetteur radio (aussi appelé data-logger) permet de connecter des jauges de déformation ou jauges de contrainte pour surveiller les évolutions et les mouvements d'une structure. Il permet :

- de mesurer à distance la température d'un environnement
- d'enregistrer cette mesure ou de la transmettre en temps réel vers un poste de supervision
- d'afficher la mesure sur un PC, une tablette, un smartphone.

A qui s'adressent les enregistreurs radio ?

- Utilisateurs de jauges de contraintes: passez d'une liaison filaire à une liaison sans-fil, plus sure, plus rapide à installer et moins coûteuse
- Instrumentation sur site, expertise géotechnique : cette solution est parfaitement adaptée à l'instrumentation d'ouvrages d'art

# 2 LGJ3D: PLAN DE CONNEXION

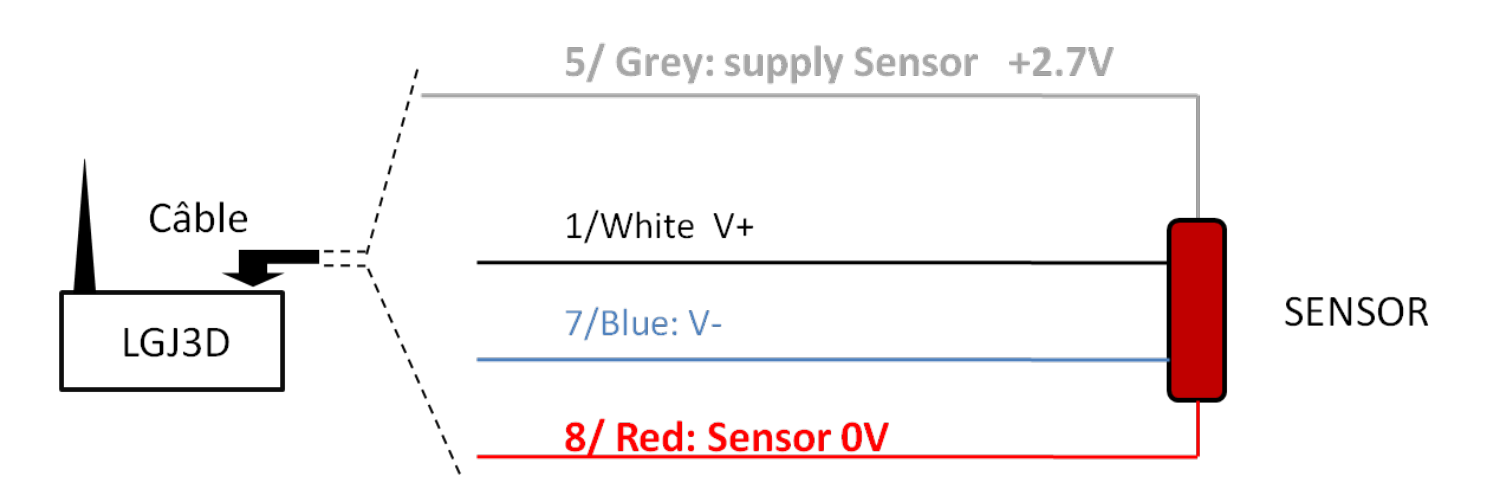

|       |       | (1) white<br>(2) brown<br>(8) red<br>(3) green<br>(4) yellow | $4 \bigcirc 0 \bigcirc 0 \\ 3 \bigcirc 0 \bigcirc 0 \\ 2 & 1 \end{bmatrix} 7$ |
|-------|-------|--------------------------------------------------------------|-------------------------------------------------------------------------------|
| SES58 | CON08 | Cable Plug bottom view                                       | Socket external top<br>view                                                   |

| PRODUCT | Senso                       | PIN  | 1                     | 2     | 3    | 4      | 5                | 6    | 7                     | 8                |
|---------|-----------------------------|------|-----------------------|-------|------|--------|------------------|------|-----------------------|------------------|
|         | r                           | Colo | White                 | Brown | Gree | Yellow | Grey             | Pink | Blue                  | Red              |
|         | TYPE                        | r    |                       |       | n    |        | -                |      |                       |                  |
| LGJ3D   | Full Bridge<br>Strain Gauge |      | Positive<br>Signal Vp | NC    | NC   | NC     | Vsupply<br>2.7 V | NC   | Negative<br>Signal Vn | 0V<br>Groun<br>d |

# **3 PARAMETRAGE ET CALIBRATION**

- Pour changer les paramètres de l'enregistreur, lancer le logiciel RFmonitor et brancher la clé USB radio (voir la documentation de RFmonitor pour plus d'information)
- Modifier les formules de calcul préenregistrées en fonction du capteur

#### 3.1 Lancer RFM, activer l'option formules

- > Démarrez le logiciel RFMonitor
- Insérez la clé USB
- > Passez l'aimant brièvement sur le capot du LGJ3D
- Pour l'opération de calibration, vous devez avoir activé l'option de modification des formules :
  - Cliquer sur Paramètres/Options/Modules
  - Cocher la case « Activer l'édition des formules des produits »
  - Cliquer sur Enregistrer

| RFMonitor                                                               | GOLD - workspace  | 2011-0  | 6-09.xn           | nl                                                                   |                                                                                       |                            |                |                                                |                                    |                                   |                  |              |                                   |   |
|-------------------------------------------------------------------------|-------------------|---------|-------------------|----------------------------------------------------------------------|---------------------------------------------------------------------------------------|----------------------------|----------------|------------------------------------------------|------------------------------------|-----------------------------------|------------------|--------------|-----------------------------------|---|
| Fichier Affi                                                            | chage Base de dor | nnées   | Outils            | Para                                                                 | mètres                                                                                | Session                    | 7              |                                                |                                    |                                   | <u></u>          |              |                                   |   |
| Description Type de pro                                                 |                   |         |                   | Panneau des ale                                                      |                                                                                       |                            |                | tes des télémètres                             |                                    |                                   | RF               | Trans        |                                   |   |
| d?     RPT201-000019     RPT20-1       d?     LGR464_000432     LGR46-4 |                   |         | PT20-1            | Gestion des done                                                     |                                                                                       |                            | nées           |                                                |                                    |                                   | 1                |              |                                   |   |
|                                                                         |                   |         | 18                | Propriéte<br>Paramèt                                                 | Propriétés de la base de données Paramètres de connexion à la base de données et      |                            |                |                                                |                                    |                                   |                  |              |                                   |   |
| LGS76-4                                                                 | _000461           | L       | GS76 - 4          | 1                                                                    | Gestion                                                                               | des utilisi                | ateurs         |                                                |                                    |                                   |                  |              |                                   |   |
| LGR3F-3                                                                 | _00048E           | L       | GR3F - 1          |                                                                      | Langue                                                                                |                            |                |                                                |                                    |                                   | . 10             |              |                                   |   |
| Dev. RV                                                                 |                   | L       | 6675 . /          | 0                                                                    | Options                                                                               | Da                         | ノ              |                                                |                                    | Ctrl+Shift+                       | 0 11             |              |                                   |   |
| d LOG26-3                                                               | _000244           | L       | 0626-3            |                                                                      | Assistan                                                                              | t de conf                  | iguration      | <u> </u>                                       | _                                  |                                   | 7                |              |                                   |   |
| -                                                                       |                   | -       |                   |                                                                      |                                                                                       |                            |                |                                                |                                    |                                   | a che            |              |                                   |   |
|                                                                         |                   | (       | ptions            | D                                                                    |                                                                                       | •                          |                |                                                |                                    |                                   |                  |              |                                   | × |
| +                                                                       |                   | -       |                   | Gérer les<br>de l'appli                                              | paramètres                                                                            | eraux                      | Oungle         | ets de mod                                     | lules :                            | · .                               |                  |              |                                   |   |
| •                                                                       |                   |         |                   | Module<br>Activer/d                                                  | 2 <u>8</u><br>ésactiver                                                               |                            | Ong            | glet Parame                                    | etres des cie                      | 25                                |                  |              |                                   |   |
| Paramètr                                                                | res des clés 🔛    | Liste d |                   | les modu<br>Stocka                                                   | les<br>age des m                                                                      | iesures                    | Ong            | glet Supers                                    | vision des tél                     | os<br>Iémètres                    |                  |              |                                   |   |
| #COM                                                                    | Num série de clef |         | $\mathbf{\Sigma}$ | Configur<br>des mes                                                  | er le stockage<br>ures des prod                                                       | e<br>duits                 | 0.00           | glet Juperv                                    | nsion des té                       | lémètres                          |                  |              |                                   |   |
| COM4                                                                    | KEY00053D         | Chill   |                   | Alertes<br>Gestion of<br>et des co                                   | des alertes                                                                           |                            | Ong            | Bloquer l'é                                    | édition des c                      | artes :                           |                  |              |                                   |   |
|                                                                         |                   |         |                   | Configur<br>Configur                                                 | uration en<br>ation du serv                                                           | nail<br>eur                |                |                                                |                                    |                                   |                  |              |                                   |   |
|                                                                         |                   |         |                   | sortant d<br>Configu<br>Configur<br>via proto<br>Relai c<br>Configur | emails<br>uration tcp<br>ation réseau<br>cole tcp/ip<br>l'alertes :<br>ation du relai | <b>p∕ip</b><br>d'alertes : | Autre:<br>Acti | es modules<br>tiver l'édition<br>tiver la trac | :<br>in des formul<br>ie des paque | les des produits :<br>ets radio : |                  |              |                                   |   |
|                                                                         |                   |         |                   | Rappo                                                                | rts automa                                                                            | atiques                    | Acti           | tiver les out                                  | tils d'aide à l'                   | 'installation (test de            | portée, scar     | ner radio) : |                                   |   |
|                                                                         |                   |         | R                 | Rapports                                                             | automatique                                                                           | 25                         | Acti           | tiver les out                                  | tils avancés                       | (outil de calibratior             | n, statistiques, | ports COM,   | .]: 🗹                             |   |
|                                                                         |                   |         |                   |                                                                      |                                                                                       |                            | Acti           | tiver le stoc                                  | skage dans l                       | la base de donnée                 | s :              |              |                                   |   |
|                                                                         |                   |         |                   |                                                                      |                                                                                       |                            | Limi           | niter le résul                                 | ltat des requ                      | êtes :                            |                  |              | 10000                             |   |
|                                                                         |                   | -       | × Vale            | eurs par                                                             | défaut                                                                                |                            |                |                                                |                                    |                                   |                  | 🔊 Re         | estaurer 🔀 Enregistrer* 🔥 Annuler |   |

#### 3.2 Exemple de paramétrage de formule avec un peson

> Caractéristiques du peson

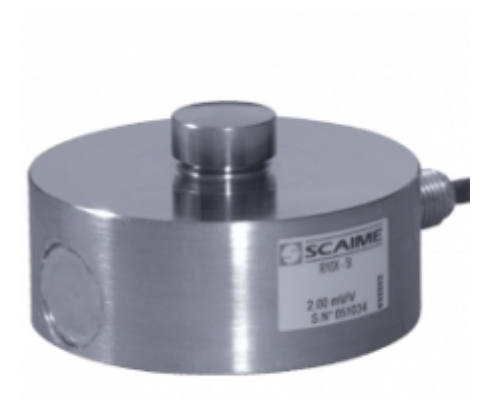

# **R10X**

#### **Caractéristiques** - Specifications

| MÉTROLOGIQUES                                                 | METROLOGICAL                                              | $\frown$                                                                  |          |
|---------------------------------------------------------------|-----------------------------------------------------------|---------------------------------------------------------------------------|----------|
| Capacité nominale (Cn)                                        | Rated capacity (Cn)                                       | 1, 2.5, 5, 10, 15, 30, 50, 100                                            | t        |
| Erreur combinée                                               | Combined error                                            | ±0.1                                                                      | %Cn      |
| Effet de la temp. sur le zéro                                 | Temperature effect on zero                                | ±0.005                                                                    | %Cn/°C   |
| Erreur de linéarité                                           | Linearity error                                           | ±0.1                                                                      | %Cn      |
| Répétabilité                                                  | Repeatability                                             | ±0.05                                                                     | %Cn      |
| Effet de la temp. sur la sensibilité                          | Temperature effect on sensitivity                         | ±0.005                                                                    | %Cn/°C   |
| Fluage (30 min.)                                              | Creep error (30 min.)                                     | ±0.03                                                                     | %Cn      |
| Plage de zéro initial                                         | Zero balance                                              | ±l                                                                        | %Cn      |
| ÉLECTRIQUES                                                   | ELECTRICAL                                                |                                                                           |          |
| Plage de tension d'alimentation                               | Nominal range of excitation voltage                       | <b>1</b> 15                                                               | ٧        |
| Sensibilité nominale à Cn                                     | Rated output at Cn                                        | 2 ±0.1 %                                                                  | mV/V     |
| Résistance d'entrée/sortie                                    | Input/output resistance                                   | 760 ±20 / 700 ±5                                                          | Ω        |
| Résistance d'isolement                                        | Insulation resistance                                     | 2 000                                                                     | MQ/50V   |
| GÉNÉRALES                                                     | GENERAL                                                   |                                                                           |          |
| Plage de temp. compensée                                      | Compensated temperature range                             | -10 +50                                                                   | °C       |
| Plage de temp. de fonctionnement                              | Service temperature range                                 | -20 +60 ( HT : -20 +125)*                                                 | °C       |
| Charge limite admissible                                      | Safe load limit                                           | 200, 150 (50 t S-Size)                                                    | %Emax    |
| Charge ultime avant rupture                                   | Ultimate overload                                         | 400, 200 (50 t S-Size)                                                    | %Emax    |
| Degré de protection                                           | Protection class                                          | IP68                                                                      | EN 60529 |
| Matière<br>Corps d'épreuve<br>Presse étoupe<br>Gaine de câble | Material<br>Measuring body<br>Cable gland<br>Cable sheath | Inox - Stainless Steel<br>Inox - Stainless Steel<br>PVC (HT : Teflon PFA) |          |
| Longueur du câble                                             | Cable length                                              | 10                                                                        | m        |
| Poids net                                                     | Net weight                                                | Voir au recto - See on the front                                          | kg       |
|                                                               |                                                           |                                                                           |          |

\*  $\operatorname{HT}$  : version haute température -  $\operatorname{High}$  temperature version

#### Calcul de la formule

Capacité maximale = 30 tonnes

Sensibilité = 2mV/V

Tension d'excitation =2.7 Volts

Tension de sortie maximal = 2.7 volts x 2mv/V = 5.4 mVolts

Poids mesuré = (30 tonnes/5.4mV) x tension mesurée par le logger + offset

#### Paramétrage du logger

- > Cliquer sur l'Icône outil sur la ligne du logger concerné
- > Cliquer sur Configuration

| Fichier Affichage | Base de données ( | Dutils P | aramètre                        | s Ses  | sion ?                     |               |             |             |          |
|-------------------|-------------------|----------|---------------------------------|--------|----------------------------|---------------|-------------|-------------|----------|
| Description       | Type de produit   | Aler     | Confi                           | ID     | Num. de série              | Batterie      | Paramètres  | Transmissio | mesure   |
| RAR09             | LGR36 - 3         | A        | X                               | 43     | LGR00038B                  | 👔 88% / 3.50V | dil Canal 8 | 13min 21s   | 0 mesure |
| RAR10             | LGR36 - 3         | A        | X                               | 44     | LGR00038C                  | 👔 88% / 3.50V | Il Canal 8  | 13min 23s   | 0 mesure |
| 🤞 LOG26-3_000     | L0G26 - 3         |          | Afficher les courbes de mesures |        |                            |               |             |             |          |
|                   |                   |          | 0                               | Conf   | uration                    |               |             |             | F3       |
|                   |                   |          | -                               | Rafrai | o<br>Ichir la configuratio | n             |             |             |          |
|                   |                   |          | -                               | -      | and the second states of   |               |             |             |          |

1. Cliquer sur Formules

| LGJ002481 : Configuration                                                                                                    | n <u>1</u> ×                                                                                                    |
|----------------------------------------------------------------------------------------------------|----------------------------------------------------------------------------------------------------|
| Identification du produit                                                                                                    | 育 Paramètres RF 🕘 Date, Heure & Périodes 🕡 Formules 🗼 Firmware                                                                                                    |
| Fichier: Factory Product ~                                                                                                    | Produit: LGJ3D4 V 🛃 > Profil par défaut                                                                                                    |
| Blocs : 🗹<br>Constant Strain                                                                                                    | Nom: Weight 3 Unité: t   Echelle: 0 / 30 (Min/Max) 4 Valeur encodée 16 bits                                                                                                    |
| Formules :<br>Formules :<br>Formul | <pre>Fx(x) = 1 //CALIBRATION_PARAMETERS;<br/>2 var:pente=30/5,4;<br/>3 var:offset;<br/>4 //DO_NOT_MODIFY_FURTHER;<br/>5 var:weight=VPN*pente+offset;<br/>6 thsd:weight;<br/>7 weight<br/>8<br/>9</pre> |
|                                                                                                    | Seuils $6 + 12 + 18 + 24 + 18 + 24 + 30t$                                                                                                    |
|                                                                                                    | #Blocs[1] / #Formulas[5]   Current bloc size : 688b   Current formula size : 160b   Total Size : 784b (19%)                                                                                            |
|                                                                                                    | Enregistrer et env X Restaurer Envoyer* Annuler                                                                                                    |
|                                                                                                    | 7                                                                                                    |

- 2. Aller sur Strain
- 3. Rentrer le nom de la formule
- 4. Configurer l'échelle en fonction de la course de votre capteur
- 5. Indiquer l'unité de votre mesure
- 6. Désactiver ou activer les seuils
- 7. Cliquer sur Envoyer

# 4 COMPENSATION DE L'OFFSET

Une fois le produit en place, vous pouvez relever la mesure en place en début de campagne et appliquer un offset.

- Pour cela, en mode Surveillance, relevez la valeur de l'Offset à appliquer, puis dans l'éditeur de formules, renseigner les valeurs de la variable Offset (dans la formule Calibration) avec la valeur à vide du capteur, lue dans RFMonitor
- > Cliquer sur Envoyer, attendre un paquet radio ou passer l'aimant sur le logger

#### 5 CARACTERISTIQUES DU CAPTEUR

- L'impédance du pont ne devrait pas être sous 120 ohms (idéalement entre 350 et 10K ohms)
- La sensibilité du capteur ne devrait pas être supérieure à 18.8 mV/V

### 6 RESOLUTION DE L'ENREGISTREUR

Exemple de calcul de résolution pour un peson

- Sensibilité du capteur: R0 = rated output =2mV/V
- Tension d'alimentation du capteur = 2.7 V (fournie par le LGJ3D)
- Amplitude maximal du capteur =2.7V x 2mV/V = 5.4 mV
- Amplitude maximal du LGJ3D= 103mV
- Résolution du LGJ3D, sortie numérique codée sur 16 bits
- 103/2<sup>16</sup> =0.001576 mV/bits
- Amplitude maximale du capteur en tonnes = 30 tonnes
- Fonction de transfert du capteur = 30 tonnes/ 5.4 mV= 5.55 tonnes/ mV
- Résolution de la mesure de l'enregistreur =5.55 \* 0.001576 = 0.00868 tonnes

# 7 OUTIL D'AIDE POUR LA CREATION DES FORMULES

| Fichier Affichage Bas | se de données | Outil | s Para                                     | metres | 1         |      | _  |                                |              |       |
|-----------------------|---------------|-------|--------------------------------------------|--------|-----------|------|----|--------------------------------|--------------|-------|
| Description           | Type de       |       | Outils avancés                             |        |           |      |    | Outil de Calibration           | Ctrl+Shift+C | mman  |
| LGS31-5_001202        | LGS31 - 5     |       | Rechercher des produits en mode silencieux |        |           |      |    | Analyseur de bruit             | Ctrl+Shift+N | Aucu  |
|                       | 10000         | A     | ar                                         |        |           | - 69 | to | Aides sur les formules         | Ctrl+Shift+F |       |
| Swimming_Pool         | LGH33 - 4     | A     | 1                                          | 6782   | LGH001A/E | . 3  | 8  | Gestionnaire de produits       | Ctrl+Shift+P | Aucur |
| 2 COL11-3_0002BC      | COL11 - 3     | A     | X                                          | 700    | COL0002BC | 2    | U  | Gestion manuelle des ports COM | Otrl+Shift+M | Aucu  |
| 1                     |               | A     | 102                                        |        |           | 10   | 4  | Canal 5                        |              |       |

#### 8 SYNTAXE DES FORMULES

pvar: valeurs positives ou svar: signées →Déclaration des grandeurs renvoyées par le logger

var: en début de ligne

; en fin de ligne

thsd: pour activer les seuils sur une variable

Pas de ; en dernière ligne pour la valeur à afficher

#### 9 CARACTERISTIQUES DES ENREGISTREURS LGJ3D

|                                   | LGJ3D                                                      |
|-----------------------------------|------------------------------------------------------------|
| Туре                              | Pour jauge de déformation + sonde de température numérique |
| Echelle                           | 103 mV                                                     |
| Résolution                        | 0.001576 mV/bits                                           |
| Tension d'alimentation du capteur | 2.7 Volts                                                  |

|             | L    | _GJ3D |
|-------------|------|-------|
| Niveau d'IP | IP65 |       |

# 10CHANGEMENT DE BATTERIE

Si vous devez changer la batterie, utilisez la même référence que celle fournie par Newsteo. Vous pouvez également commander de nouvelles batteries auprès de Newsteo.

XENO XL-060F with wires and fast connector (3.6 V, AA model)

#### 11SUPPORT

Consulter notre site dédié au support : http://support.newsteo.com/

• Pour un support à distance nous pouvons prendre la main sur votre poste en utilisant l'application AMMYY.

Pour installer AMMYY, vous devez avoir les droits administrateurs de votre PC. Pour télécharger le logiciel : <u>http://support.newsteo.com/customer/fr/portal/articles/1155444-prise-en-main-%C3%A0-distance-par-le-support-technique</u>

### 12 ADRESSE DU FABRICANT

NEWSTEO S.A.S. - 93 avenue des Sorbiers – ZE Athelia 4- 13600 La Ciotat – France